## Music Creator4の初期設定について

(1) まず、必要な MIDI 機器の USB がきちんと挿してあるか確認します。

(2) Windows のサウンドの設定: コントロールパネルからサウンドの設定画面を開きま す。→再生と録音とも Roland UA-4FX を既定値に設定します。

(3) オーディオインターフェース UA-4FX のヘッドフォン端子にヘッドフォン・イヤフ オンを挿してサウンドタブで音を確認してみよう。

(4) スタート→すべてのプログラムで Cakewalk フォルダをクリックして、Music Creator4 をクリック、プログラムを起動します。

(5) プロファイルを読み込む確認のメッセージが出るので、OK をクリック、少し時間 がかかります。

- (6) 初めての起動です!というボックスが表示されたら、OK をクリックします。
- (7) その後、初期ファイルを選ぶところは、そのまま OK をクリックします。
- (8) オーディオデバイスのチェックのメッセージが出るので Ok をクリック。
- (9) オーディオデバイスのエラーが表示されたら、無視して続行をクリック。

(10) プログラムが起動後表示される、ヒント集とクイックスターをを閉じます。この時、MIDI デバイスの選択を求められるので、すべてチェックしておきます。

(11) オーディオデバイスの設定:メニューのオプション→オーディオをクリックします。

(12) 詳細設定タブをクリック
 し、ドライバモードを ASIO に
 設定します。OK をクリック。
 (13) アプリケーションの再起動

のメッセージが出るので OK を

オーディオオプション - ASIO 設定 詳細設定 デバイス OK ファイルシステム キャンセル \_\_\_\_リードキャッシュを使用(R) \_\_\_ライトキャッシュを使用(₩) ヘルプ I/Oバッファサイズ(U)[KB]: 128 録音/再生 ドライバモード(D): ASIO WDM/KS ディザリング(1): MME (32-Bit) 「バックグラウンド・「中にトライアハを時期 タマの」」 ☑ MMCSSを使用する (Windows Vista) 停止後でもエフェクト音を再生する(F) 常にすべてのデバイスをオープンする(P) 録音時にDCオフセットを除去(C) 録音レイテンシ調節(サンプル) デバイス: EDIROL UA-25 (1 in, 1 out) + 622 オフセット: 0 ✓ ASIOのレイテンシ:

クリックして、いったん Music Creator4 を終了しま す。

(14) 再度 Music Creator4 を起動します。

(15) ヒント集とクイックスタートを閉じて、表示 →ツールバーをクリックします。

(16) マーカー、表示、イベントインスペクタにチ エックを入れて、閉じるをクリックします。これ で準備OKです。次は、TTS-1の使い方へ進みます。

| ツールバー                                                                                                    |     |
|----------------------------------------------------------------------------------------------------|-----|
| ☑ 1. メインコントロールバー                                                                                                    | 閉じる |
| 2.標準                                                                                                    |     |
| □3. ルーブ/オートシャトル                                                                                                    |     |
| <u> <u> </u> <u> </u> <u> </u> <u> </u> <u> </u> <u> </u> <u> </u> <u> </u> <u> </u> </u>                                                                                                    |     |
|                                                                                                    |     |
| □ □ ホンンヨン                                                                                                    |     |
| <ul> <li>         ・DF目         ・ローク         ・ローク         ・         ・         ・</li></ul> |     |
|                                                                                                    |     |
|                                                                                                    |     |
| B. トランスポート                                                                                                    |     |
| C.トランスポート(大)                                                                                                    |     |
| ☑ <u>D</u> . 表示                                                                                                    |     |
| □ Ε. オートメーション                                                                                                    |     |
| E. イベントインスペクタ                                                                                                    |     |
|                                                                                                    |     |
|                                                                                                    |     |
|                                                                                                    |     |
| □ 折り返し表示(型)                                                                                                    |     |
|                                                                                                    |     |

## ソフトシンセ(TTS-1)の設定の仕方

シンセの挿入時の動作:

ロシース用MIDIトラック(M)

マスターアウト用オーディオトラック(F) マルチアウト用 ステレオオーディオトラック(L) マルチアウト用 モノオーディオトラック(N)

(1) シンセラックボタンをクリックします。

(2) シンセラックで左端の+のボタンをクリックし ます。

(3) プラグインシンセー Cakewalk TTS-1 をク リックします。

(4) プラグインシンセの挿入オプションで「ソ ース用 MIDI トラック」のチェックをはずし、

「マスターアウト用オーディオトラック」に チェックが入っているのを確認して、「OK」 をクリック。

(5) シンセラックに TTS-1 のアイコンなど が表示され、Cakewalk TTS-1...という新しい オーディオトラックがトラックビューにで きます。

(6) 打ち込みに使用する MIDI トラックのボ タン等のないところをダブルクリックし、トラックの プロパティを表示します。

(7) アウトプットを Cakewalk TTS-1 1 に設定します。

## MID 出力を使用(E) オートメーションの表示 マスターアウト用オーディオトラック 💌 ☑ 毎回このダイアログを表示する(K) 🔳 test.cwp - シンセラック **+**×■∷ \*

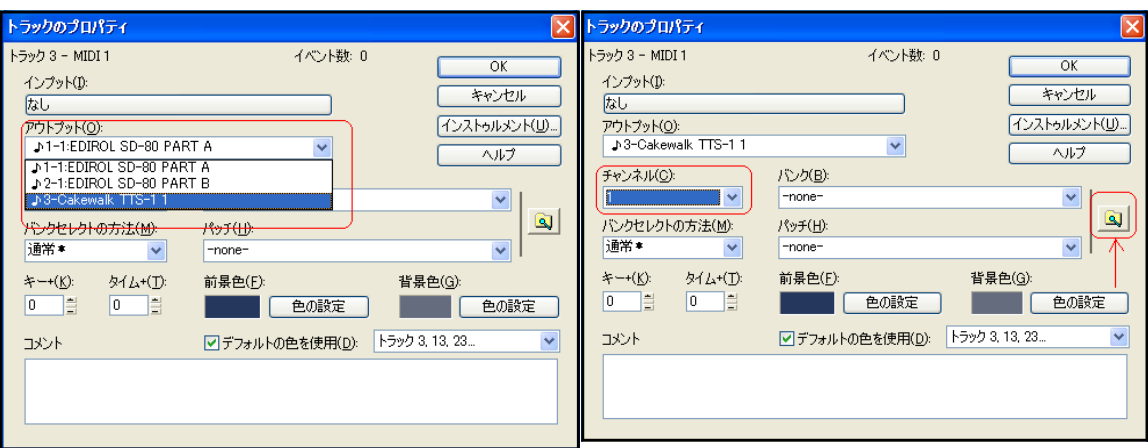

(8) チャンネルを1にします。

(9) 右側のパッチブラウザボタンをクリックし て、パッチブラウザを表示させます。

(10) このパッチブラウザで約 256 種類の音色を 使うことができます。楽器名の一部で検索する のは従来と同じです。

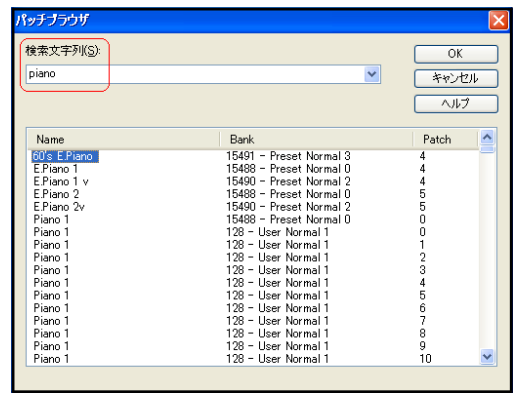

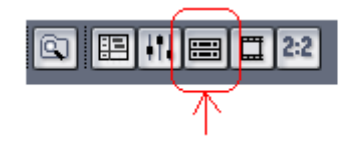

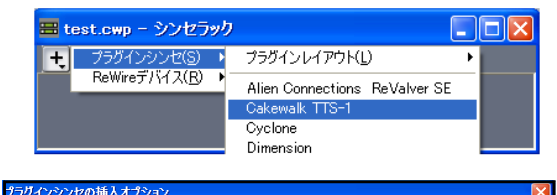

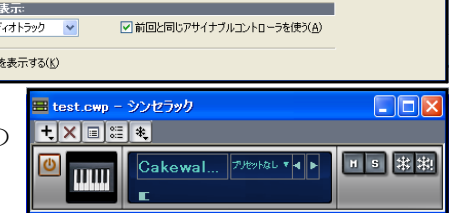

ウィンドウを表示: シンセのプロパティページ(P)

シンセラックビュー(R)

OK

キャンセル

ヘルプ